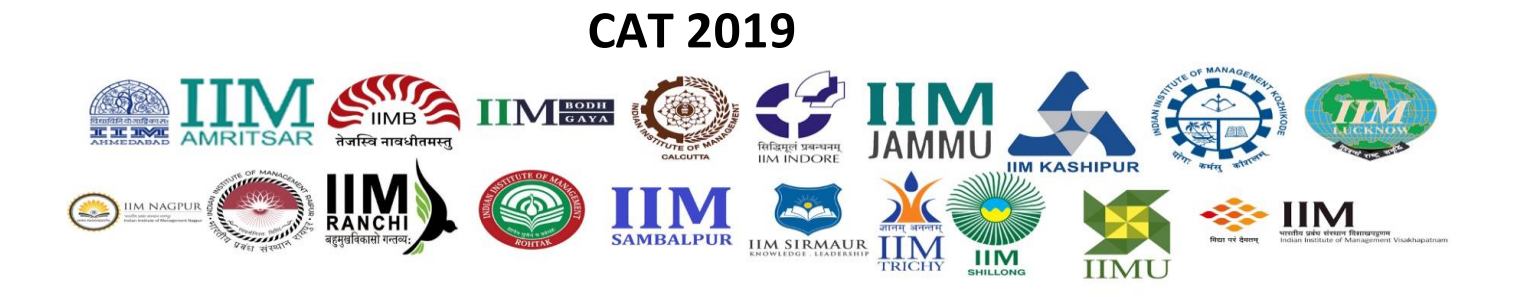

# **REGISTRATION GUIDE**

Contents

# Overview Before You Register..... Step 1: Registration for User ID and Password..... Step 2: Login to CAT Website..... Step 3: Fill Application Form..... 1. Personal Details..... 1.1. Communication Address..... 1.2. Emergency Contact Details..... 1.3. Upload Documents..... 2. Academic Qualifications..... 2.1. SSC/10<sup>th</sup>/Equivalent..... 2.2. 12<sup>th</sup>/Equivalent/Diploma Course..... 2.3. Bachelor's Degree..... 2.4. Master's Degree..... 2.5. Other Professional Degree..... 3. Work Experience..... 4. Programmes..... 4.1. Interview Centre City Preferences..... 5. Test City..... 6. Payment..... 6.1. Application Confirmation Email..... 6.2. Application Summary..... 6.3. Candidate Help Desk.....

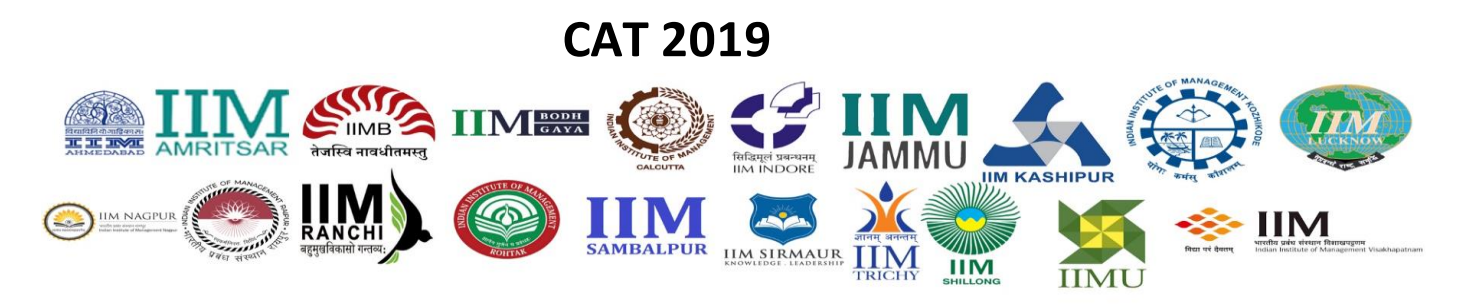

## Overview

You can register for CAT 2019 at the official CAT 2019 website, <u>www.iimcat.ac.in</u> between 10:00 am on August 7, 2019 and 5:00 pm on September 18, 2019. The registration steps are as follows:

- Register to generate unique User ID and Password.
- Log in with the generated User ID and Password to fill in the Application form.
- Submit Application form after entering details and making online payment to complete the registration and application process.

During registration, the mobile number and email address provided by the domestic candidates will be verified through an OTP sent to that mobile number and email address. **Once the OTP is verified**, the User ID will be sent to the email address and the Password will be sent to the registered mobile number to complete the registration process. Overseas candidates will receive the OTP on their email address only. **Once the OTP is verified**, both the User ID and Password will be sent to the registered email address. Using these credentials, you can login as a Registered User to fill up the Application form. Applicants do not have to complete the application form in a single session. Applicants can save their current session and login later to complete their Application form. This can be done multiple times.

Once the payment is made and the Application form is submitted, applicants will not be allowed to make any changes. You can only view and print the Application form after submitting the Application form. Details are available on the Application submission page.

To understand the registration procedure for CAT 2019, see the *Registration Video* (which will be uploaded by 2.00 pm on August 7, 2019) on the CAT website.

# Before You Register

Kindly follow the instructions given below before you start registering for CAT 2019.

- 1. Check your eligibility for CAT 2019 by referring to the Eligibility document on the website.
- 2. Ensure that you have a valid and unique email address and mobile number. Please ensure that you retain this email address and mobile number until the CAT Admission process is completed as all official communications will be done using this email address and mobile number only.
- 3. "\*" (asterisk) indicates a mandatory field. The fields marked with this symbol must be filled in or you will not be allowed to submit your application for CAT 2019.

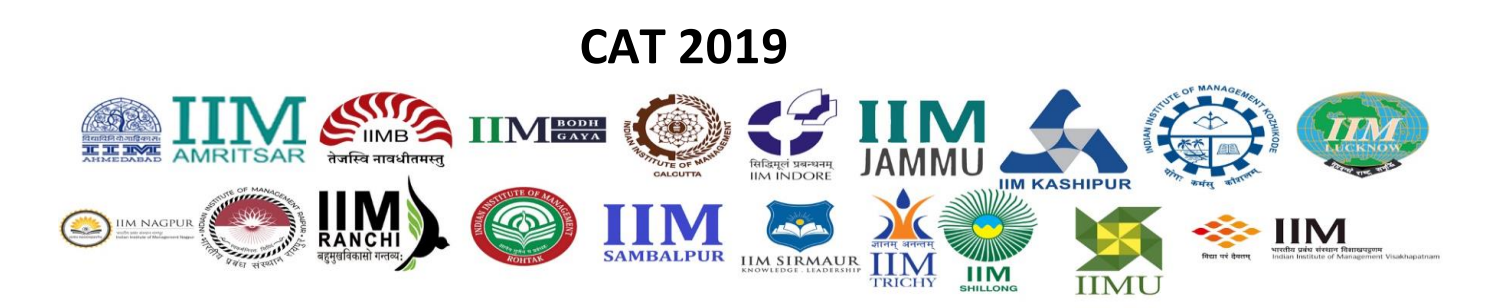

Gather all the information you need for filling the form before registering. Candidates are encouraged to skim through all six sections (i.e. Personal Details, Academic Qualifications, Work Experience etc.) to figure out the requirements during the application process. Scanned images of your passport size photo and signature are required for uploading. The photo should not be more than six months old and should have a white background. Please note that candidates will be required to bring printed copies of the same photograph on the examination day (November 24, 2019). Please carefully verify the accuracy and authenticity of the information submitted as part of CAT 2019 application form. For all subsequent admission processes, the information provided in this Application form will be taken as final and no request for change will be entertained at any future stage.

# Step 1: Registration for User ID and Password

On the website, <u>www.iimcat.ac.in</u>, click the 'Register' button under **New Candidate Registration** header to create your user profile. The Registration form window will open in your browser.

Note: The recommended browsers to fill the Application form are:

- Internet Explorer (version 11 and above)
- Mozilla Firefox (version 50 to 61)
- Google Chrome (version 50 to 69)

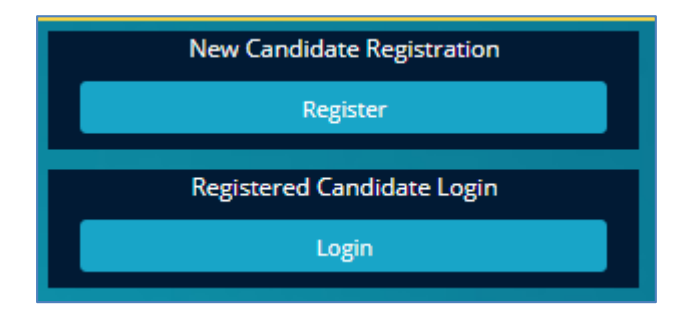

The registration form to create your User Profile appears as shown below.

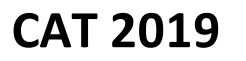

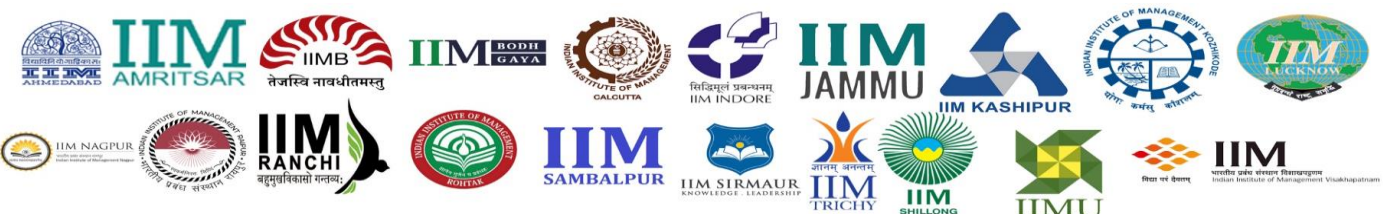

# CAT 2019

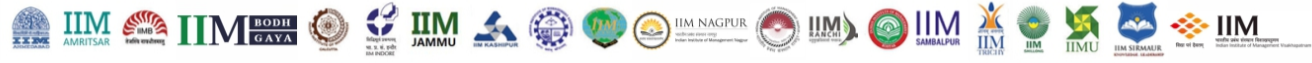

| Note :<br>Kindy use Internet Explorer (version 11 and above) or Mozilla Firefox (version 50 to 6<br>Fields marked with* are mandatory.<br>Read the below instructions carefully, before filling the form:<br>1) Candidate has to fill in the below mentioned details to receive the User ID and Pass<br>2) Candidate will receive the User ID on the registered email address and Password a<br>3) Candidate can login with the User ID and Password to complete the application for<br>4) Candidate must provide Correct Name, Date of Birth, Mobile Number and Email Ac | 1) or Google Chrome (version 50 to 69) to fill in the Application Form.<br>sword.<br>s SMS on the registered mobile number. Overseas candidates will receive both <b>User ID</b> and <b>Password</b> on registered email address.<br>m for CAT 2019.<br><b>Iddress</b> as these details cannot be changed once the registration is complete. |
|----------------------------------------------------------------------------------------------------|----------------------------------------------------------------------------------------------------|
| PRegistration Details                                                                                                    |                                                                                                    |
| Register to get User ID and Password                                                                                                    |                                                                                                    |
|                                                                                                    | Name of Constitution of                                                                                                    |
|                                                                                                    | EG - IOHN SMITH                                                                                                    |
|                                                                                                    |                                                                                                    |
|                                                                                                    | Note: Candidate name should be entered exactly as it appears in 10th/SSC Certificate. Only Alphabets are allowed.                                                                                                    |
|                                                                                                    | Data - SDiriké                                                                                                    |
|                                                                                                    |                                                                                                    |
|                                                                                                    |                                                                                                    |
|                                                                                                    | Free Address &                                                                                                    |
|                                                                                                    |                                                                                                    |
|                                                                                                    |                                                                                                    |
|                                                                                                    | Confirm Small Address - +                                                                                                    |
|                                                                                                    | Reventer Email Address                                                                                                    |
|                                                                                                    |                                                                                                    |
|                                                                                                    | Country :*                                                                                                    |
|                                                                                                    | Select Country                                                                                                    |
|                                                                                                    |                                                                                                    |
|                                                                                                    | Mobile Number 🕪                                                                                                    |
|                                                                                                    | Code Mobile Number                                                                                                    |
|                                                                                                    |                                                                                                    |
|                                                                                                    | Confirm Mobile Number : *                                                                                                    |
|                                                                                                    | Code Mobile Number                                                                                                    |
|                                                                                                    |                                                                                                    |
|                                                                                                    |                                                                                                    |
|                                                                                                    | Generate OTP                                                                                                    |
|                                                                                                    |                                                                                                    |

To complete the registration process, generate the OTP by clicking on **Generate OTP** button. You will be redirected to CAPTCHA to fill and submit the OTP received on your mobile for verification.

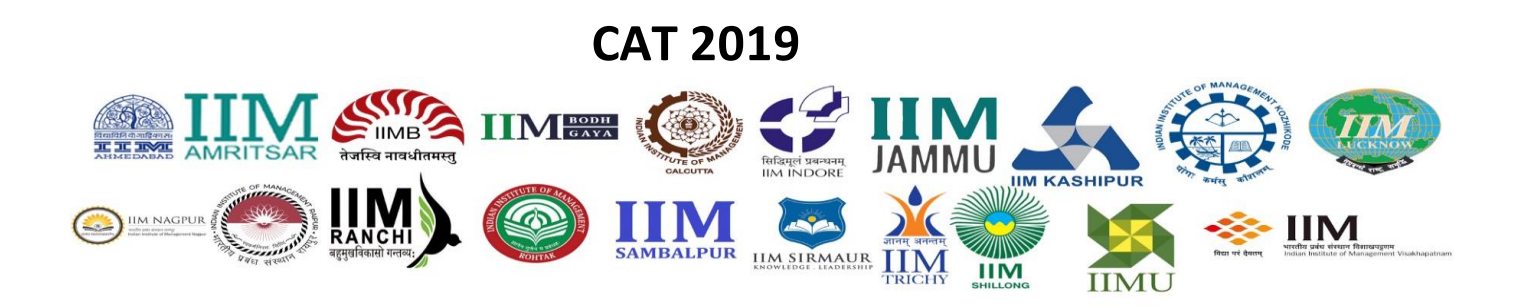

The entries on this form cannot be changed once submitted, hence, please ensure that you enter the required information correctly.

- Name of Candidate: This should be the same as it appears in 10th/SSC Certificate.
- Date of Birth: Use the calendar icon to select the correct date.
- **Email Address:** Should be valid and unique. You will receive your User ID on this email address only (Overseas candidate will receive both User ID & Password on this email address only).
- **Mobile Number:** Should be valid and unique. You will receive an OTP to verify your mobile number and your Password as an SMS on this number only.
  - India based mobile number should have 10 digits.
  - Mobiles from other countries should be prefixed with the respective country code. Special characters such as (0), +, are not allowed.
- **OTP:** After filling the CAPTCHA and submitting the same, click on Generate OTP to receive the OTP on your mobile. To verify the mobile number, enter the OTP received and click on "Validate the OTP" tab. After validation, you will be able to submit the registration form and get the Password on your mobile and User ID on your email address.

#### САРТСНА

The CAPTCHA box (as displayed) is a special set of characters displayed on the screen. You will have to retype the characters displayed in the box provided. If you have trouble reading the characters, click the 'Get new image' link to refresh the letters.

| <mark>ебеут</mark> уа                                                                                              | C<br>Get New<br>Image |
|----------------------------------------------------------------------------------------------------|-----------------------|
| Type the text shown in the image above.<br>Enter 7 characters. No spaces.<br>No special characters. No UPPER CASE. |                       |
|                                                                                                    | ?                     |

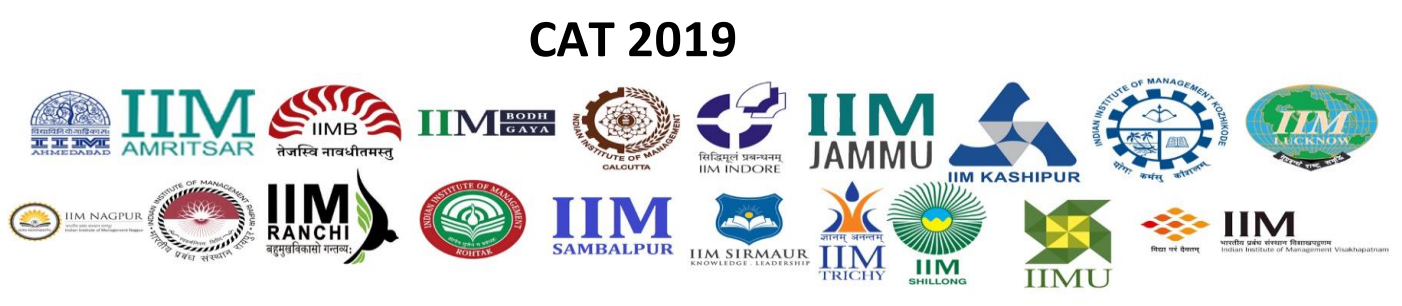

#### Declaration

#### Declaration

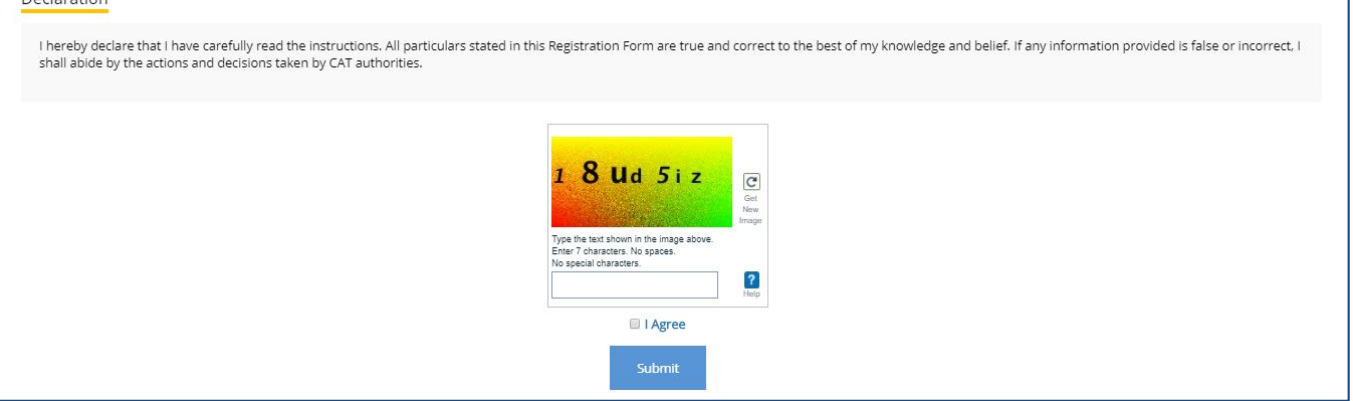

By selecting the 'I Agree' checkbox in the Declaration section, you are committing to be honest and fair in all your actions and that the information provided in the CAT 2019 Registration Form is correct and true. Providing wrong information can lead to cancellation of your right to appear in the examination or to be considered for the admission process as mandated by the appropriate authority. It is mandatory to agree to the contents in the Declaration to proceed to submit the form.

#### **Confirmation of Registration**

Within minutes of submitting the Registration Form, you will receive your User ID on the registered email address from the Administrator with the subject line CAT 2019 Login Details. Ensure that you check your mailbox immediately. If you do not receive the email within a reasonable period of time, please check your spam folder.

You will also receive the login Password as an SMS on the registered mobile number from sender LM-IIMCAT (Not applicable for overseas candidates). Using these credentials, you may proceed to complete your application for CAT 2019 by clicking on the link given in the email. You may also login from the CAT Website.

This marks the completion of Step 1 of the Registration Process.

## Step 2: Login to CAT Website

Using the system generated User ID and Password that you have received at the completion of Step 1 above, you can login as a "Registered Candidate" on the website and fill the Application Form for CAT 2019.

| CAT                        | 2019                                                                                                    |
|----------------------------|----------------------------------------------------------------------------------------------------|
|                            |                                                                                                    |
|                            | ALPUR RESIDENCE AND RESIDENCE AND RESIDENCE |
| New Candidate Registration |                                                                                                    |
| Register                   |                                                                                                    |
| Registered Candidate Login |                                                                                                    |
| Login                      |                                                                                                    |

In future, if you forget your User ID/Password, click the *Forgot User ID/Password* button on the *Registered Candidate login* window. The User ID/Password will be sent to your registered email address, and <u>not</u> on the registered mobile number.

| CAT 2019<br>🎿 資 🖤 🎯 📖                                                                                                    |  |
|----------------------------------------------------------------------------------------------------|--|
| CANDIDATE LOGIN<br>Legin to Fill/Submit/View Application Form<br>User ID *<br>Enter User ID<br>Password *<br>Enter Password *<br>Login Pargot User ID/Password? |  |

After login to the website, you will be redirected to the Applicant Details page. The Applicant's personal details will be displayed on this page. Next to Personal Details, a link "Go to Application Form" is available. Click this link to go to the application page.

|                                                       | CAT 20                   | 19                                                             |                                                                                                    |
|-------------------------------------------------------|--------------------------|----------------------------------------------------------------|----------------------------------------------------------------------------------------------------|
| AMRITSAR Areta anala                                  |                          | Газией ченини<br>Миловее ПСК ССССССССССССССССССССССССССССССССС | SHIPUR                                                                                                    |
| С IIM NAGPUR<br>С С С С С С С С С С С С С С С С С С С |                          |                                                                | View of the second second seco |
|                                                       | CAT 20:                  | 19                                                             |                                                                                                    |
| 🏨 🏬 🚔 🎞 M 🎫 🧕                                         | ) 🗳 🎹 🚣 🚱 🗶 🤅            | )=== 💿 👞 💿 🛄 🥈                                                 | 🔮 🕺 💆 😤 IIM                                                                                                    |
| Applicant Details () Candidate                        | date Query Form          |                                                                |                                                                                                    |
| Personal Details<br>Go to Application For             | m                        |                                                                |                                                                                                    |
| User 0<br>7000007                                     | Candidate's Name<br>TEST |                                                                |                                                                                                    |
| Date of Birth<br>31/Aug/2000                          | Country<br>Others        | Enal O<br>a@a123.com                                           | Mobile Number<br>651234567891                                                                                                    |

# Step 3: Fill Application Form

The Application Form is categorized into the following six sections:

- Personal Details
- Academic Qualifications
- Work Experience
- Programmes
- Test City
- Payment

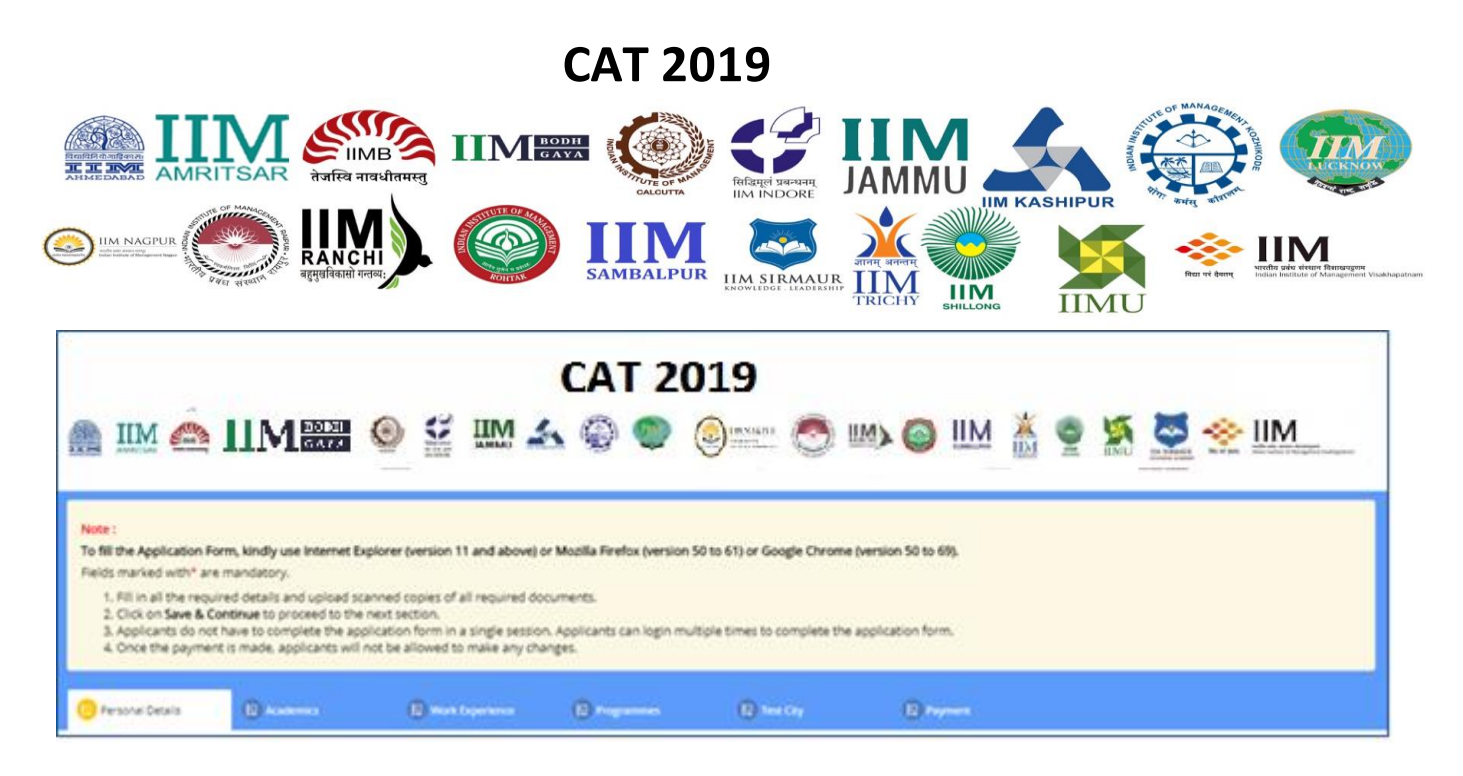

Read the instructions at the start of the form before you begin filling the information. You can *Logout* and exit the form any number of times to edit and complete later or *Save & Continue* each section till you submit the application. However, you will not be allowed to continue, if mandatory information is not entered or the required Certificates are not uploaded.

After you complete the last section, i.e. Payment, your application for CAT 2019 will be considered complete and you will receive a confirmation mail. After this, changes to any information provided on the application form is not possible. You can only print or save the form from the website. Details are available on the application submission page.

#### **1.Personal Details**

Candidate's Name and Date of Birth fields will be populated automatically based on the information provided at the time of registering your profile.

- Enter Father's/Husband's/Guardian's Name and Mother's Name as applicable.
- Select the **Category** under which you are applying. If not General, then enter the additional details such as **Serial/Entry Number of Caste/Tribe, State/Union Territory of Caste/Tribe, and Caste/Tribe Name**.
- Select your **Nationality** from the dropdown, else select Others.

|                                                    | CAT 20                                                                      | 19                                                       |                                                                 |
|----------------------------------------------------|-----------------------------------------------------------------------------|----------------------------------------------------------|-----------------------------------------------------------------|
|                                                    |                                                                             |                                                          |                                                                 |
| ther Personal Details                              |                                                                             |                                                          |                                                                 |
| Date of Rinth                                      | Candidate Gander*                                                           | Nationality                                              | Andhan Card Mumhar                                              |
| Date of Birth<br>16/08/2000                        | Candidate Gender*                                                           | Nationality*                                             | Aadhaar Card Number<br>Aadhaar Card Number                      |
| Date of Birth<br>16/08/2000<br>Category *<br>EWS • | Candidate Gender * Select  State/Union Territory of Caste/Tribe * Select  • | Nadonality *Select Serial/Encry Number of Caster/Tribe * | Aadhaar Card Number<br>Aadhaar Card Number<br>Caste/Tribe Name* |

For details of the Caste/Tribe name applicable to you, see the National Commission for Backward Classes (NCBC) website: <u>http://www.ncbc.nic.in/Home.aspx</u>

You may also click the 👩 icon on the form to open the National Commission for Backward Classes (NCBC) website.

Additionally, download the EWS, NC-OBC, SC/ST Certificates from the CAT website, enter the required information and self-attest, and scan as PDF documents to upload the certificates on the CAT website.

• Select *Yes* if you are a **Person with Disability (PwD)**. Additionally, select details under **PwD Category** - **Wheelchair Support and Scribe Requirement**.

Download the Person with Disability (PwD) Certificate from the CAT website, enter the required information and self-attest, and scan as PDF document to upload the certificates on the CAT website.

If you will be using a Scribe for the test, you need to arrange the Scribe and fill the Scribe Affidavit form available on the CAT website.

#### 1.1. Communication Address

Enter your postal address details correctly, as it will be used for communication from CAT Centre. You need to provide an alternate *Email Address* and emergency *Mobile Number while filling up the Application form. The emergency mobile number should be different from the primary mobile and preferably should belong to a close relative/acquaintance who can be contacted during an emergency.* 

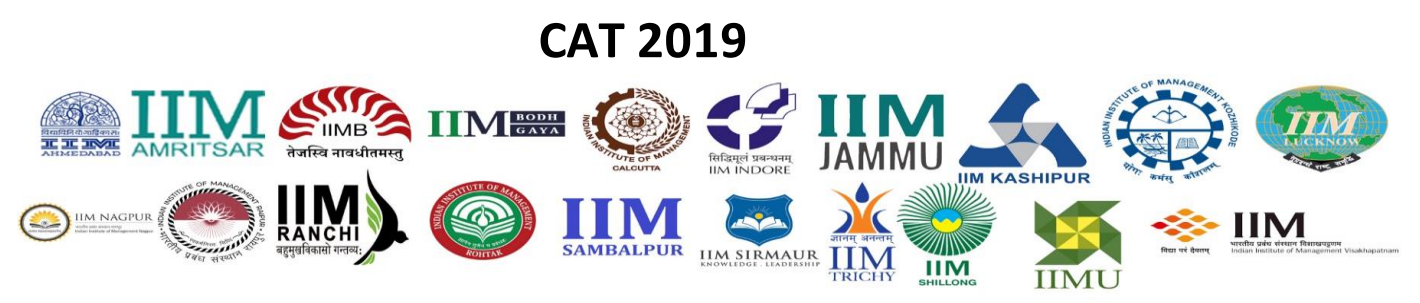

## 1.2. Emergency Contact Details

Enter the Emergency Contact Details that will be used for communication in case of any emergencies.

#### **1.3. Upload Documents**

In this section, you must upload all the mandatory documents as per your selections in the earlier sections.

- **Passport Size Photograph and Signature:** Upload the scanned image of your passport size photo within the dimensions of 30mm X 45mm. Also, upload the scanned image of your signature within the dimensions of 80mm X 35mm. The documents file format should be a .jpg or .jpeg and the file size should not be more than 80KB each. The image should be clear with a minimum resolution of 150px/inch. The photo should not be more than 6 months old and should have a white background. You will need the photograph uploaded here to be affixed on the admit card on the day of the test (November 24, 2019). So, please ensure that you have sufficient copies of this photo.
- **EWS/NC-OBC/SC/ST Certificate:** Download the Certificate from the CAT Website, enter the required information and self-attest, and scan as PDF document to upload here.
- **PwD Certificate:** Download the Certificate from the CAT Website, enter the required information and self-attest and scan as PDF document to upload here.

| NOTE :                                    | <ol> <li>The self-attested scanned copy of the certificate should be in the prescribed format issued by the competent authority. (Refer to the CAT 2019 vebsite for sample format)</li> <li>The self-attested scanned copy of the certificate should be clearly visible.</li> <li>Your name on the certificate should match with the name you have mentioned during Registration.<br/>(If there is a name mismatch, please refer to the FAQs/Registration Guide provided on the CAT 2019 vebsite)</li> </ol> |  |
|-------------------------------------------|----------------------------------------------------------------------------------------------------|--|
|                                           |                                                                                                    |  |
| eese Click h                              | ere for Photo Specification and Samole Photos.                                                                                                    |  |
|                                           |                                                                                                    |  |
| ease upload                               | scanned copy of passport size photograph and signature.* Click here to upload                                                                                                    |  |
| ease upload<br>pload scann                | scanned copy of passport size photograph and signature.* Click here to upload<br>ed copy of _EW3/NC-CISC/SC/STcettificate.* Click here to upload                                                                                                    |  |
| eese uploed<br>ploed scenn<br>ploed scenn | iscanned copy of passport size photograph and signature.* Click here to upload<br>ed copy of EWS/NC-CISC/SC/ST certificate.* Click here to upload<br>ed copy of PWD certificate.* Click here to upload                                                                                                    |  |

Click on Save & Continue to proceed to the next section.

#### 2. Academic Qualifications

# CAT 2019

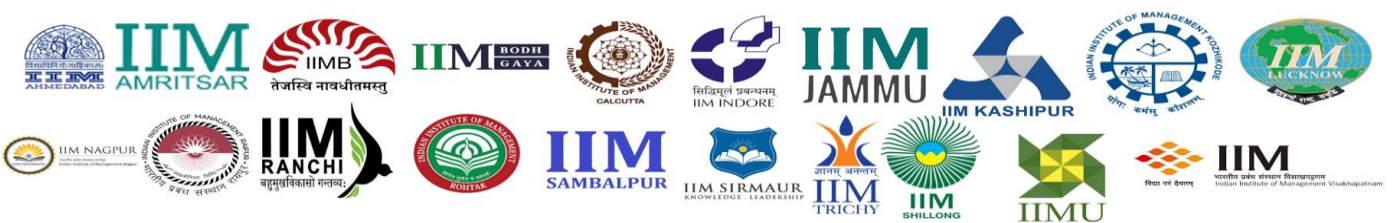

In this section, you must enter your educational qualification details. Enter the details in all sections that are applicable to you.

The sections are as follows:

- SSC/10<sup>th</sup>/Equivalent Details
- HSC/12<sup>th</sup>/Equivalent/Diploma Course Details
- Bachelor's Degree Details
- Master's Degree Details
- Other Professional Degree Details

If any Board/Institute/University awards only letter grades without providing an equivalent percentage of marks on the grade sheet, the candidate should obtain a certificate from the Board/Institute/University specifying the equivalent marks or the conversion procedure, and the conversion to percentage of marks would be based on this procedure as certified by the respective board/University/Institution. If any board /University/Institution confirms that there is no scheme for converting CGPA into equivalent marks, the equivalence would be established by dividing the candidate's CGPA by the maximum possible CGPA, and multiplying the result with 100. The original equivalence certificate needs to be submitted at the time of interview, if shortlisted for the interview.

For computing percentages of marks obtained in SSC/10th/Equivalent examination and HSC/12th/Equivalent/Diploma examination, the total marks of all subjects that appear in the mark sheet/grade sheet would be considered irrespective of the Boards regulation. For graduates and postgraduates, the aggregate percentage of marks awarded by the Board/Institute/University will be treated as final. If the Institute/University does not award the aggregate percentage of marks, it will be calculated based on the marks obtained in all subjects listed in the mark sheet.

## 2.1. SSC/10<sup>th</sup>/Equivalent

For computing percentages of marks obtained in SSC/10<sup>th</sup>/Equivalent examination, the total marks of all subjects that appear in the mark sheet/grade sheet would be considered irrespective of the Board's regulation.

|                                                                                                    |                                                                                                    | CAT 201                                                                                                    | L9                                                                                                    |                                                                                                    |
|----------------------------------------------------------------------------------------------------|----------------------------------------------------------------------------------------------------|----------------------------------------------------------------------------------------------------|----------------------------------------------------------------------------------------------------|----------------------------------------------------------------------------------------------------|
|                                                                                                    |                                                                                                    |                                                                                                    |                                                                                                    | SHIPUR                                                                                                    |
| NOTE:       In case of grades/CGAA, the conversion to percentage of marks would be based on the procedure as certified by the respective Board/University/Institution. If any Board/University/Institution onfirms that there is no scheme for converting CGAA into equivalent marks, the equivalence would be established by dividing the candidate's CGAA by the maximum possible CGPA, and multiplying the result with 100.         SSC/10th/Equivalent       SSC/10th/Equivalent         Moreh/Tear of Competion*       Maximum Marks (Inclusive of all subjects)*         SSEC/10th/Equivalent       Social Marks         Moreh/Tear of Competion*       Maximum Marks (Inclusive of all subjects)*         Social Nerve*       Moreh/Tear of Competion*         Marks       Social Marks         Moreh/Tear of Competion*       Maximum Marks (Inclusive of all subjects)*         Social Nerve*       Social Marks         Moreh/Tear of Competion*       Maximum Marks (Inclusive of all subjects)*         Social Marks       Social Marks (Inclusive of all subjects)         Moreh/Tear of Competion*       Social Marks (Inclusive of all subjects)*         Moreh/Tear of Competion*       Social Marks (Inclusive of all subjects)         Moreh/Tear of Competion*       Social Marks (Inclusive of all subjects)         Moreh/Tear of Competion*       Social Marks (Inclusive of all subjects)         Moreh/Tear of Competion*       Social Marks (Inclusive of all subjects)         Moreh/                                                                                                    | Academics Qualification                                                                                                    |                                                                                                    |                                                                                                    | With the second second |
| SSC/10th/Equivalent  SSC/10th/Equivalent  SSC/10th/Equivalent  Monov/New of Completion*  Select  Select                                                                                                    | NOTE: In case of grades/CGPA, the conversion to<br>that there is no scheme for converting CG<br>with 100.                                                                                | percentage of marks would be based on the procedur<br>PA into equivalent marks, the equivalence would be es                                                                                            | e as certified by the respective Board/University/instit<br>tablished by dividing the candidate's CGPA by the max                                                                | ution. If any Board/University/institution confirms<br>imum possible CGPA, and multiplying the result                                                                                                    |
| SSC/10th/Equivalent Board Name * Month/Year of Completion * Maximum Marks (Inclusive of all subjects) *  SSC/10th/Equivalent Board Name * Month/Year of Completion * SelectSelectSelectSelectSelectSelectSelect  Maximum Marks (Inclusive of all subjects) indicate the summation of maximum marks of all subjects (including electives. If any). For example, if there are five subjects with 100 marks assigned to each subjects indicate the summation of maximum marks of all subjects (including electives. If any). For example, if there are five subjects with 100 marks assigned to each subjects indicate in all subjects (including electives. If any). For example, if there are five subjects with 100 marks assigned to each subjects indicate in all subjects (including electives. If any). For example, if there are five subjects with 100 marks assigned to each subjects indicate in all subjects (including electives. If any). For example, if there are five subjects with 100 marks assigned to each subjects indicate in all subjects (including electives. If any). For example, if there subjects assigned to each subjects indicate in all subjects (including electives. If any). For example, if there subjects under a solution of actual marks obtained by the candidate in all subjects (including electives. If any). For example, if the candidate should populate the subjects. Candidate should populate the subjects (including electives. If any). For example, if the candidate should populate the subjects (including electives. If any). For example, if the candidate should populate the subjects (including electives. If any). For example, if the candidate should populate the subjects (including electives. If any). For example, if the candidate should populate the subjects (including electives. If any). For example, if the candidate should populate the subjects (including electives. If any). For example, if the candidate should populate the subjects (including electives. If any). For example, if the candidate should populate the                        | SSC/10th/Equivalent                                                                                                    |                                                                                                    |                                                                                                    |                                                                                                    |
| Select     Aggregate Percentage (N)*      Aggregate Percentage (N)*      NOTE: Maximum marks (inclusive of all subjects) indicate the summation of maximum marks of all subjects (including electives. If any). For example, if there are five subjects with 100 marks assigned to each subject, candidate in all subjects (including electives. If any). For example, if there are five subjects with 100 marks assigned to each subject, candidate in all subjects (including electives. If any). For example, if there are five subjects with 100 marks assigned to each subject, candidate in all subjects (including electives. If any). For example, if there are five subjects with 100 marks assigned to each the candidate in all subjects (including electives. If any). For example, if the candidate in all subjects (including elective). If any, if the candidate has obtained (inclusive of all subjects) indicate the summation of actual marks obtained inclusive of all subjects. Candidate should populate the five subjects. If any). For example, if the candidate has obtained 457 marks by adding individual marks obtained in the five subjects. candidate should populate the five subjects. Candidate should populate the five subjects. Candidat          | SSCH0th/Equivalent Board Name *                                                                                                    | Month/Near of Completion*                                                                                                    | Maximum Marks (Inclusive of all subjects) *                                                                                                    | Total Maris Observed (inclusive of all subjects)*                                                                                                    |
| Aggregate Percentage (N)*  Institute  NOTE : Maximum marks (inclusive of all subjects) indicate the summation of maximum marks of all subjects (including electives, if any). For example, if there are five subjects with 100 marks assigned to each subject, candidate in all subjects (including electives) placeholder as \$50. Total marks obtained inclusive of all subjects) indicate the summation of actual marks obtained by the candidate in all subjects (including elective), if any). For example, if there are five subjects with 100 marks assigned to each subject, candidate in all subjects (including elective), if any). For example, if the candidate in all subjects (including elective), if any). For example, if the subjects indicate the summation of actual marks obtained by the candidate in all subjects (including elective). If any). For example, if the candidate has obtained 457 marks by adding individual marks obtained in the five subjects. candidate should populate the                                                                                                    | -Select                                                                                                    | Select •                                                                                                    |                                                                                                    |                                                                                                    |
| NOTE: Maximum marks (inclusive of all subjects) indicate the summation of maximum marks of all subjects (including electives, if any). For example, if there are five subjects with 100 marks assigned to each subject, candidate should populate the Nammum Marks (inclusive of all subjects) placeholder as 500. Total marks obtained (inclusive of all subjects) indicate the summation of actual marks obtained by the candidate in all subjects (including electives, if any). For example, if the subjects indicate the summation of actual marks obtained by the candidate in all subjects (including elective). If any, is for example, if the candidate has obtained 457 marks by adding individual marks obtained in the five subjects, candidate should populate the the subjects (inclusive of all subjects) indicate the subjects.                                                                                                    | Aggregate Percentage (%) *                                                                                                    |                                                                                                    |                                                                                                    |                                                                                                    |
| NOTE : Maximum marks (inclusive of all subjects) indicate the summation of maximum marks of all subjects (including electives, if any). For example, if there are five subjects with 100 marks assigned to each subject, candidate should populate the Maximum Marks (inclusive of all subjects) placeholder as 500. Total marks obtained inclusive of all subjects indicate the summation of actual marks obtained by the candidate in all subjects (including elective), if any). For example, if the candidate in all subjects (including elective), if any). For example, if the candidate in all subjects (including elective), if any). For example, if the candidate has obtained 457 marks by adding individual marks obtained in the five subjects, candidate should populate the "Total marks obtained inclusive of all subjects (inclusive of all subjects) indicate should populate the "Subjects" (inclusive obtained inclusive obtained inclusi | nminn                                                                                                    |                                                                                                    |                                                                                                    |                                                                                                    |
| NOTE: Maximum marks (inclusive of all subjects) indicate the summation of maximum marks of all subjects (including electives, if any). For example, if there are five subjects with 100 marks assigned to each subject, candidate should populate the Maximum Marks (inclusive of all subjects) placeholder as 500. Total marks obtained (inclusive of all subjects) indicate the summation of actual marks obtained by the candidate in all subjects (including elective), if any). For example, if the candidate has obtained 457 marks by adding individual marks obtained in the five subjects, candidate should populate the "Total marks obtained" obtained of actual marks obtained the subjects (inclusive of all subjects) indicate should populate the "Total marks obtained" obtained indicate should populate the "Total marks" obtained indicate obtained indicate should populate the "Total marks" obtained indicate should populate the "Total marks" obtained indicate sh |                                                                                                    |                                                                                                    |                                                                                                    |                                                                                                    |
|                                                                                                    | NOTE: Maximum marks linclusive of all subjects<br>subject, candidate should populate the M<br>the candidate in all subjects (including ele<br>Total marks obtained (inclusive of all sub | indicate the summation of maximum marks of all sub<br>aximum Marks (inclusive of all subjects) placeholder a<br>ctives, if any). For example, if the candidate has obtain<br>ects? placeholder as 457. | ects (including electives, if any). For example, if there a<br>500. Total marks obtained (inclusive of all subjects) is<br>ed 457 marks by adding individual marks obtained in t | are five subjects with 100 marks assigned to each<br>oficiate the summation of actual marks obtained by<br>the five subjects, candidate should populate the                                                                                                    |
| For computing percentage of marks obtained in SSC/10th/Equivalent examination, the aggregate marks of all subjects including additional subjects that appear in the Mark Sheet/Grade Sheet would be considered irrespective of the Board's regulation.                                                                                                    | For computing percentage of marks obtain<br>considered irrespective of the Board's reg                                                                                                   | ned in SSC/10th/Equivalent examination, the aggregate<br>ulation.                                                                                                    | e marks of all subjects including additional subjects th                                                                                                    | at appear in the Mark Sheet/Grade Sheet would be                                                                                                    |

## 2.2. HSC/12<sup>th</sup>/Equivalent/Diploma Course

Select Course Type as 12<sup>th</sup>/Equivalent if you followed the HSC or school structure of two-year education post 10<sup>th</sup> standard, else select Diploma.

Enter all the relevant details. For computing percentages of marks obtained in 12<sup>th</sup>/Equivalent/ Diploma examination, the total marks of all subjects that appear in the mark sheet/grade sheet would be considered irrespective of the Board's regulation.

| Course Typ | e* )                                                                                              | Maximum Marks (Inclusive of all subjects)*                                                                                                    | Total Marks Obtained (inclusive of all subjects)*                                                                                                    | Aggregate Percentage (%)*                                                                                                    |
|------------|---------------------------------------------------------------------------------------------------|----------------------------------------------------------------------------------------------------|----------------------------------------------------------------------------------------------------|----------------------------------------------------------------------------------------------------|
| 0 12:0/6:  | puivalent 🔘 Diploma                                                                               |                                                                                                    |                                                                                                    | nonan                                                                                                    |
| NOTE :     | Maximum marks (inclusive of a<br>marks assigned to each subject<br>indicate the summation of acts | all subjects) indicate the summation of maximum n<br>rt, candidate should populate the 'Maximum Marks<br>ual marks obtained by the candidate in all subjects<br>are five subjects, candidate should nonulate the 'Tot | narks of all subjects (including electives, if any), For<br>(inclusive of all subjects) placeholder as 500. Total<br>(including electives, if any). For example, if the cand<br>all marks obtained (inclusive of all subjects) placeho | example, if there are five subjects with 100<br>marks obtained (inclusive of all subjects)<br>idate has obtained 457 marks by adding<br>Ider as 457. |
|            | individual marks obtained in th                                                                   | te tre suspects considere a route populate che rou                                                                                                    |                                                                                                    |                                                                                                    |

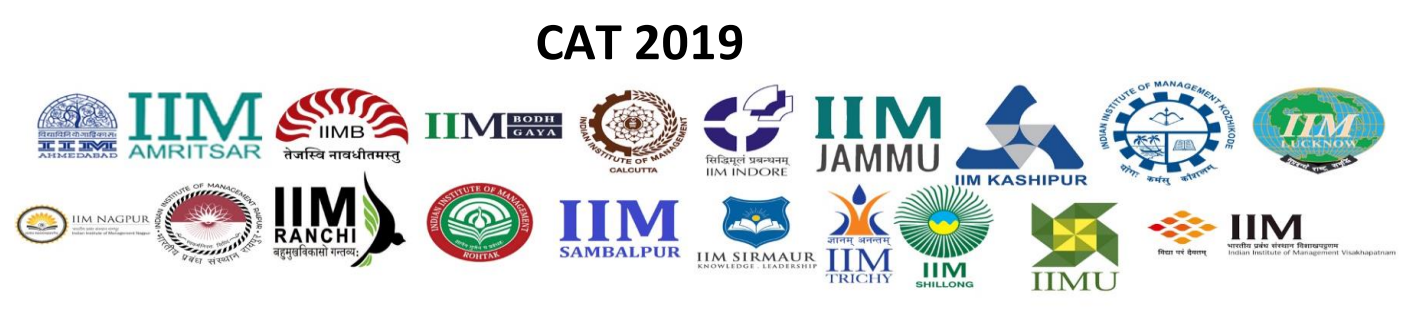

### 2.3. Bachelor's Degree

Enter the details based on whether you are currently pursuing a Bachelor's Degree or have completed your Bachelor's degree.

If you selected "Yes", for Are you in the final year of Bachelor's Degree? enter the current year and semester of education. Enter the aggregate percentage of marks obtained for the years/semesters of the degree course completed to date.

If you hold a Bachelor's Degree, compute the aggregate percentage of marks obtained as per the norms of the University/Board. If no norms exist, enter the aggregate percentage of marks obtained for all years/semesters of the degree course.

| Are you in the final year of Bachelor's Degree?* | Have you completed Bachelor's Degree?*    |                                  |                                      |
|--------------------------------------------------|-------------------------------------------|----------------------------------|--------------------------------------|
| ©Yes ⊛No                                         | 💌 Yes 🕕 No                                |                                  |                                      |
| Total Duration of Degree *                       | Marks % awarded by University/Institute * | Type of University/Institution * | State/Union Territory of University* |
| Select •                                         | 00.00                                     | Select •                         | Select                               |
|                                                  |                                           |                                  |                                      |
| University/Institute Name *                      | Name of College/Institution *             | Degree Name*                     | Discipline *                         |
| Select •                                         |                                           | Select •                         | Select                               |
|                                                  |                                           |                                  |                                      |
| Month/Year of Course Commencement*               | Month/Year of Completion*                 |                                  |                                      |
| Calant - Calant -                                | Salart Salart -                           |                                  |                                      |

If you have more than one Bachelor's degree (for example B Com + LLB or BA + B.Ed.) then select the check box "**Click here if you have more than one Bachelor's Degree**" & fill the details for both the Bachelor's degrees.

Note: If you have a dual degree with both a Bachelor's and a Master's (BTech + MTech or BTech + MSc) enter the appropriate details in both the Bachelor's and Master's degree sections.

|                                                                                      | CAT 20                                                                                            | 19                                                            |                                        |
|--------------------------------------------------------------------------------------|---------------------------------------------------------------------------------------------------|---------------------------------------------------------------|----------------------------------------|
| Каранананананананананананананананананана                                             |                                                                                                   |                                                               |                                        |
| NOTE: If you have dual degree with both a                                            | Bachelor's and a Master's (BTech + MTech or BT<br>or's Degree ( for example BCom + LLB or BE + Bi | ech + MSc) enter the appropriate details in the Ba<br>Pharm ) | chelor's and Master's degree sections. |
| Are you in the final year of Bachelor's Degree?*  Yes  No  Total Duration of Degree* | Have you completed Bachelor's Degree?*                                                            | Tune of University/Institution *                              | Statell Joinn Territory of Liniuscin.* |
| Select *                                                                             | nnn.nn                                                                                            | Select *                                                      | Select *                               |
| University/Institute Name *                                                          | Name of College/Institution *                                                                     | Degree Name *<br>Select •                                     | Discipline *<br>Select                 |
| Month/Year of Course Commencement*Select                                             | Month/Year of Completion *                                                                        |                                                               |                                        |

### 2.4. Master's Degree

If you choose to enter your Master's Degree details, then select if you are currently pursuing it or have completed it and enter the relevant details as mentioned in the form.

| Do you want to enter Master's Degree details?* | Master's Degree Completion Status * |                                 |                                      |
|------------------------------------------------|-------------------------------------|---------------------------------|--------------------------------------|
| 🔹 Yes 💿 No                                     | In Progress O Completed             |                                 |                                      |
|                                                |                                     |                                 |                                      |
| Total Duration of Degree *                     | Aggregate Marks (%) *               | Type of University/Institution* | State/Union Territory of University* |
| Select •                                       | 000.00                              | Select                          | Select                               |
|                                                |                                     |                                 |                                      |
| University/Institute Name *                    | Name of College/Institution *       | Degree Name*                    | Discipline *                         |
| Select •                                       |                                     | Select                          | ·Select                              |
|                                                |                                     |                                 |                                      |
| Month/Year of Course Commencement*             | Month/Year of Completion *          |                                 |                                      |
|                                                |                                     |                                 |                                      |

## 2.5. Other Professional Degree

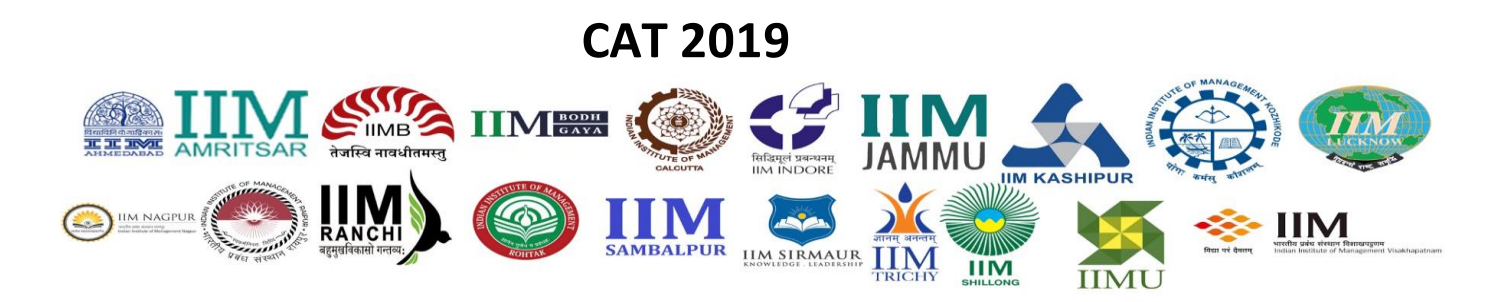

Please select the professional degrees that you have obtained from the list of professional degrees such as CA, ICWA, CS etc. However, enter aggregate percentage only for the degree in which you have scored the maximum.

| ther Professional Degree                 |                                 |                                          |                              |                             |                 |
|------------------------------------------|---------------------------------|------------------------------------------|------------------------------|-----------------------------|-----------------|
| Have you completed any professional deal | THE SUP IS CALCULAT             |                                          |                              |                             |                 |
| Yes   No                                 |                                 |                                          |                              |                             |                 |
|                                          | Destroy                         | Page and Completion Status               |                              |                             |                 |
|                                          | I CA                            | In Progress     Completed                |                              |                             |                 |
|                                          | ICWA                            | In Progress Completed                    |                              |                             |                 |
|                                          | CSA                             | In Progress     Completed                |                              |                             |                 |
| NOTE : Specify the following deta        | alls for the Professional Degre | e in which you scored the highest percer | tage of marks.               |                             |                 |
| Name of professional degree              | Professional                    | Inter Marks (%)                          | Professional Final Marks (%) | Month/Year of Course Commen | cement          |
| Select                                   | •                               |                                          |                              | Select                      | Select          |
| Month/Year of Completion                 | -Select •                       |                                          |                              |                             |                 |
|                                          |                                 |                                          |                              |                             | SAVE & CONTINUE |

**Note:** If you have not undergone any Bachelor's Degree, then completion of any one of the above professional degrees is mandatory.

**Note**: In case of grades/CGPA, the conversion to percentage of marks would be based on the procedure as certified by the respective Board/University/Institution. If any Board/University/Institution confirms that there is no scheme for converting CGPA into equivalent marks, the equivalence would be established by dividing the candidate's CGPA by the maximum possible CGPA, and multiplying the result with 100.

Originals of all mark sheets will be required at the time of interview.

Click on *Save & Continue* to proceed to the next section.

#### 3. Work Experience

If you are a candidate with work experience, enter your experience in completed months as on July 31,

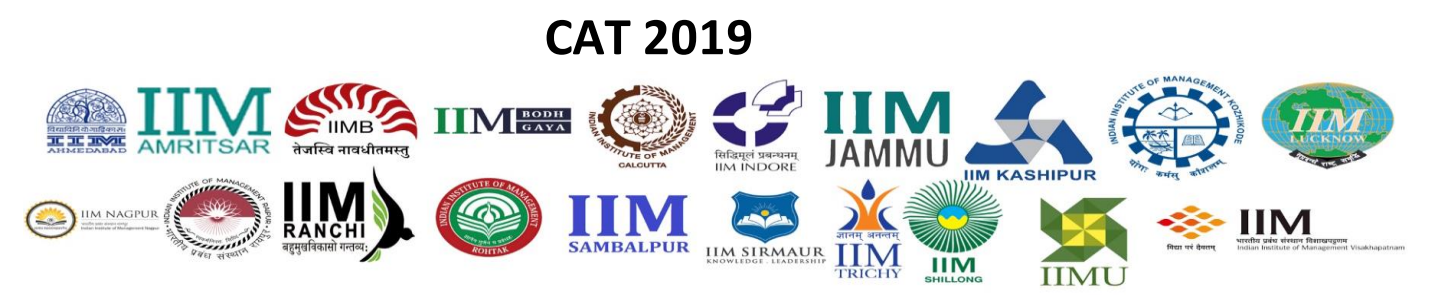

**2019.** Check all the Industry Types applicable to you, with Work Experience in months for each Industry Type.

Only Full-time experience after graduation must be entered.

| NOTE: Enter your work experience et an July 1, 2013.<br>Dry Kulterne experience after graduation must be entered.<br>Perf-bime/Project/Internanip/Articletahip/Pre-graduation work experienc | e should not be entered and | d will not be consid | ered as | siorix exp | perience.   |   |  |
|----------------------------------------------------------------------------------------------------|-----------------------------|----------------------|---------|------------|-------------|---|--|
| ndustry Type                                                                                                    | - Work Exper                | ience ( as on July 3 | 1, 2011 | e.         |             |   |  |
| 7 Automobiles/Auto-anciliaries                                                                                                    | From:                       | dd/mm/yyyy           | =       | To:        | dd/mm/yyyy  |   |  |
| i Banking/Rinancial Services                                                                                                    | From:                       | dd/mm/ygyy           | =       | To:        | dd/mmv/yyyy |   |  |
| Ourables                                                                                                    | From:                       | ddrmmlyyyy           |         | To:        | dd/mmiyyyy  |   |  |
| Engineering Industrial                                                                                                    | From:                       | dd/myneyyyy          |         | To:        | ddimmiyyyy  |   |  |
| Feat Moving Consumer Goods (FMCG)                                                                                                    | From:                       | dd/mmryyyy           | =       | To:        | ddimmiyyyy  |   |  |
| i Information Technology                                                                                                    | From:                       | dd/mm/yyyy           | =       | To:        | ddimmiyyyy  | н |  |
| Pharmaceucicals/Healthcare                                                                                                    | From:                       | dd/mm/yyyy           | -       | TO:        | ddimmiyyyy  |   |  |
| l Retail                                                                                                    | From:                       | ddmmlyyyy            | #       | To:        | ddanniyyyy  | M |  |
| Telecommunications                                                                                                    | From:                       | dd/mm/yyyy           | =       | To:        | dd/mmv/yyyy |   |  |
| 0 Others                                                                                                    | Experience (in maritin)     |                      |         |            |             |   |  |
|                                                                                                    | Experience                  | a (m montho          |         |            |             |   |  |

Part-time/Project/Internship/Articleship/Pre-graduation work experience should not be entered and will not be counted as work experience.

Click on *Save & Continue* to proceed to the next section.

#### 4. Programmes

You may select any number of Programme Names in this section.

Select the Programme and then select the Interview City for that Programme as per the cities listed from the respective drop-down list.

Note: Candidates applying for PGP courses at the following IIMs are required to select the same interview city for all the selections because of their Common Admissions Process.

1. IIM Kashipur

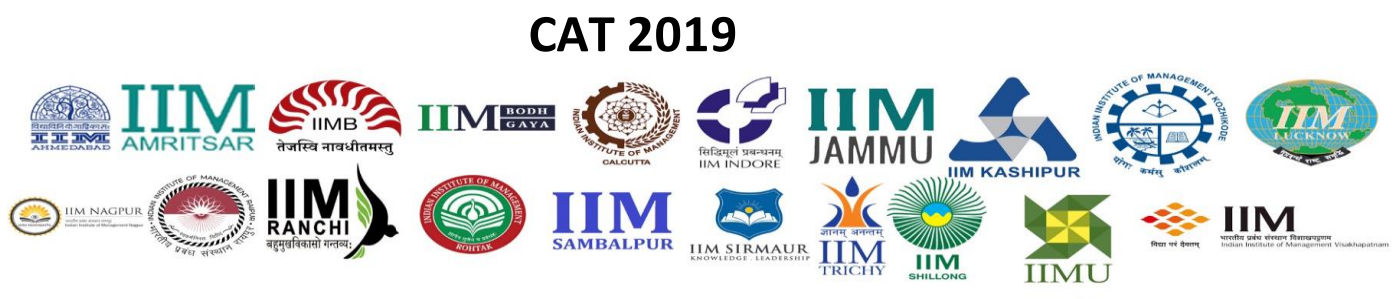

- 2. IIM Raipur
- 3. IIM Ranchi
- 4. IIM Rohtak
- 5. IIM Tiruchirappalli
- 6. IIM Udaipur

For example, if you have selected the PGP courses at IIM Kashipur, and at IIM Ranchi, your interview city should be the same, say Chennai, from the given choices (Chennai, Bangalore, Delhi, Kolkata, and Mumbai) for both the courses.

### 5.Test City

Applicant can select any four Test Cities as per his/her preference from the drop-down menu. After the last date of registration, one among the four preferred test cities will be allotted (subject to availability). In rare cases, if an Applicant is not allotted to any of the preferred test cities, Applicant will be allotted to a nearby test city.

#### Note: You will not be allowed to select the same city for more than one preference.

| est City Preferences                                                 |                                                                                                    |                                                                               |                                                                               |                  |
|----------------------------------------------------------------------|----------------------------------------------------------------------------------------------------|-------------------------------------------------------------------------------|-------------------------------------------------------------------------------|------------------|
| NOTE : Applicant can select any fou<br>allotted to any of the prefer | r Test Cities as per preference from the drop down men<br>ed test cities, Applicant will be allotted to a nearby test | u. After the last date of registration, one among the 4 preferred to<br>city. | est cities will be allotted (subject to availability) . In rare case, if an A | Applicant is not |
| Preferred Test City 1 *                                              | Preferred Test City 2*                                                                                                | Preferred Test City 3 *                                                       | Preferred Test City 4 $^{\circ}$                                              |                  |
| Select                                                               | ▼ Select                                                                                                    | * Select                                                                      | • Select                                                                      |                  |

Click on *Save and Continue* to proceed to the Payment section.

#### 6.Payment

A General/EWS/NC-OBC candidate will be charged Rs. 1900 while an SC/ST/PwD candidate will be charged Rs. 950 to appear for CAT 2019. The final amount to be paid may be different, as it will include applicable additional charges as per the table below.

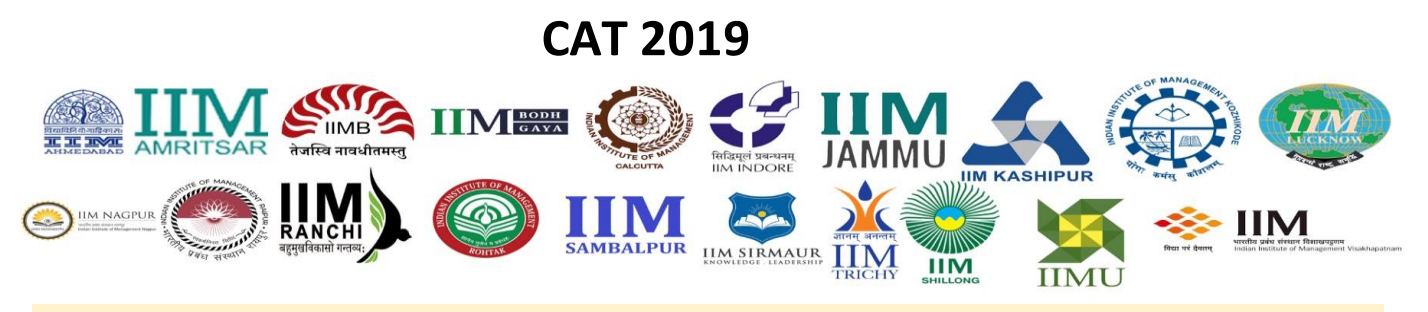

| Bill Desk                                                   |                                       |                                          |                             |  |
|-------------------------------------------------------------|---------------------------------------|------------------------------------------|-----------------------------|--|
| Service Transaction Processing Fees                         |                                       | Pay U                                    |                             |  |
| Debit Card Gateway Facility Fee                             |                                       | Service                                  | Transaction Processing Fees |  |
| for transactions up to Rs. 2000/- (Visa, MasterCard, RuPay) | NIL                                   | International card transaction fees      | Nil                         |  |
| Debit Card Gateway Facility Fee                             | 0.00% of Customer Developed Amount    |                                          |                             |  |
| for transactions above Rs. 2000/- (Visa, MasterCard, RuPay) | 0.90% of Customer Payment Amount      | Domestic Credit Card (VISA & MasterCard) | Nil                         |  |
| Credit Card Gateway Facility Fee (Visa, MasterCard)         | 1.20% of Customer Payment Amount      |                                          |                             |  |
| Credit Card Gateway Facility Fee (Amex/Diners)              | 2.85% of Customer Payment Amount      | Domestic Debit card                      | Nil                         |  |
| Net Banking Facility Fee (For HDFC, ICICI, Axis & SBI)      | Rs. 18/- per transaction              | (VISA, MasterCard & RuPay)               |                             |  |
| Net Banking Facility Fee (For other Banks)                  | Rs. 15/- per transaction              | Net Banking charges                      | Nil                         |  |
| Wallets and Cash Cards Facility Fee                         | 1.75% of Customer Payment Amount      | UPI                                      | Nil                         |  |
| UPI Transactions processed up to Rs. 2000.00                | NIL                                   |                                          |                             |  |
|                                                             | 0.90% of Customer Payment Amount      |                                          |                             |  |
|                                                             | (to be borne by Entity as per new RBI |                                          |                             |  |
| UPI Transactions processed above Rs. 2000.00                | guidelines)                           |                                          |                             |  |

Select the Payment Mode. After selecting, the respective payment gateway will be enabled for you.

| Payment Mode                                   |  |  |
|------------------------------------------------|--|--|
| Choose your payment mode *<br>O BilDesk O PayU |  |  |

#### CAPTCHA

The Captcha box (as displayed) is a special set of characters displayed on the screen. You will need to retype the characters displayed in the box provided. If you have trouble reading the characters, click the 'Get new image' link to refresh the letters.

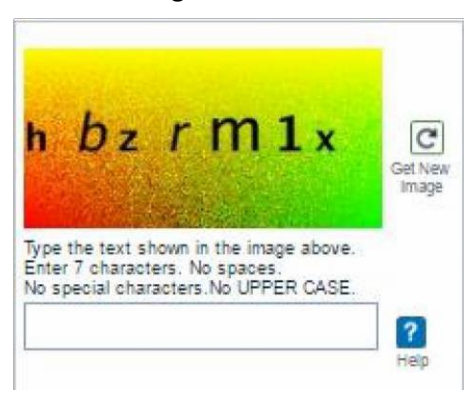

It is mandatory to select the check boxes: "I have previewed the Application Form by clicking on the

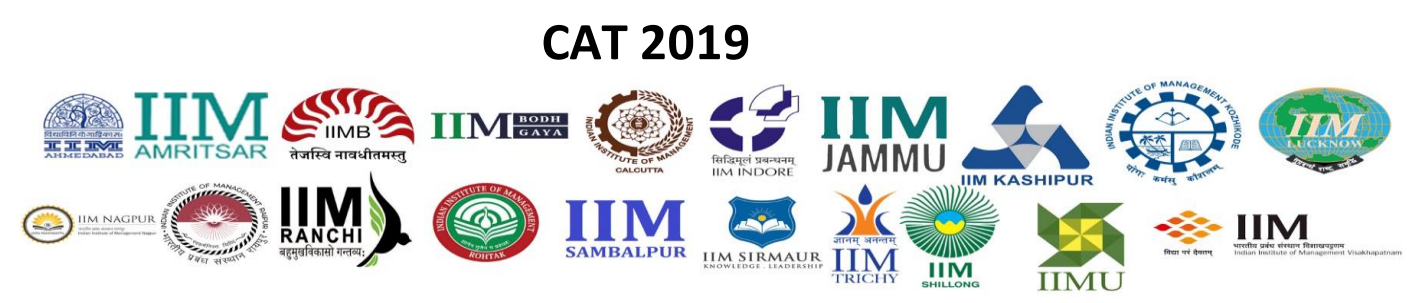

Preview Button and confirm that all the data reflecting in the Preview are correct", and "I Agree" in the Declaration section before you click the Submit and Pay button and proceed to the payment gateway.

It is important that you preview the application form, using the **Preview** button to check for accuracy and completeness of all the data you have entered, before proceeding with the payment. You can preview your application at any stage and any number of times before submitting your application. It is also important to read the complete Declaration before you select the **I Agree** check box.

| Declaration                                                                                                    |                                                                                       |
|----------------------------------------------------------------------------------------------------|---------------------------------------------------------------------------------------|
| I have previewed the Application Form by clicking on the Preview Application Button and confirm that all the data reflecting in the Preview are correct.                                                                                                    |                                                                                       |
| I hereby certify that the information given by me in this Application Form is true to the best my knowledge. I certify that I fulfill the CAT 2019ligibility orteria and undertake to produce original docum<br>demand any reschedule of exam. I agges to able by the declaration of the authorities regarding the eligibility of my application and understand that any misrepresentation or omission of facts in my<br>CAT 2019 application and scores. I understand that all disputes will be subject to the territorial jurisdiction of city of Kolkata only. | rents whenever necessary and I will not<br>application may justify cancellation of my |
|                                                                                                    | ⊠ I Agree                                                                             |
|                                                                                                    | Preview Submit                                                                        |

The CAT 2019 payment partners are Bill Desk and PayU. Based on the selected payment mode, the payment gateway page will be displayed as in the image below. On this page, you have various options to make the payment for the examination.

| Credit Card  Debit Card | Pay by Credit Card Pay by AmEx ezeClick Indian Institutes of Management - CAT |
|-------------------------|-------------------------------------------------------------------------------|
| Debit Card + ATM PIN    | Card Number                                                                   |
| Wallet/ Cash Cards      | Enter card number                                                             |
|                         | Month Year                                                                    |
|                         | Card Holder Name Enter card holder name                                       |
|                         | Cancel                                                                        |
|                         | BillDesk                                                                      |

After successful transaction of your payment, a 'Payment Successful' message will be displayed on the screen along with the Payment Transaction Number. You will then be redirected to the CAT 2019 website.

#### 6.1. Application Confirmation Email

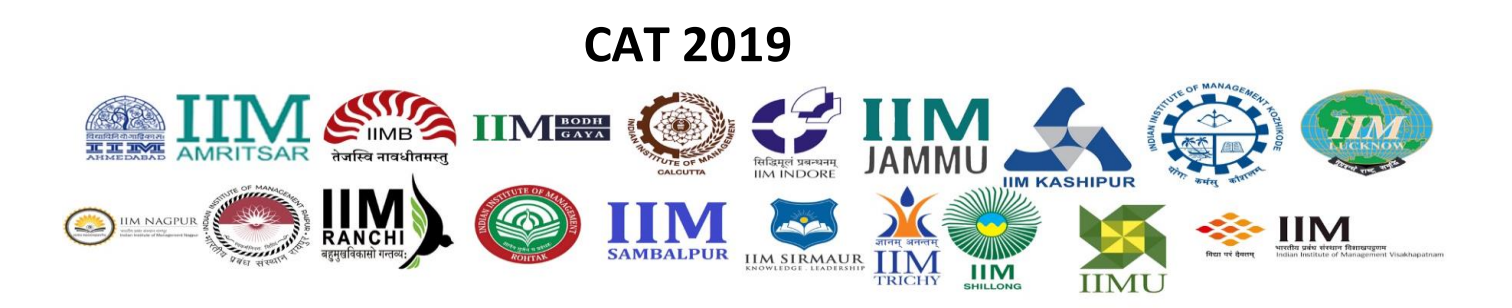

You will also receive a confirmation email stating the successful submission of your CAT 2019 Application within a few minutes. The email may also contain communication on additional details such as Admit Card download window.

#### 6.2. Application Summary

Whenever you login to the CAT website as a *Registered User*, you will see the *Application Summary* that will give a Read-only view of the details you have entered.

### 6.3. Candidate Help Desk

In the event you do not receive a Confirmation email after completion of the application process or have any query or concern, you can connect with the **Candidate Help Desk** by e-mail (cathelpdesk@iimcat.ac.in) or call 1800 209 0830 (Toll Free). Please have your User ID and/or Payment Transaction Number details at hand for reference.

For more information, you may also refer the Registration video (which will be available by 2.00 pm on August 7) or the FAQs available on CAT 2019 website.